## **DOCUMENTO TÉCNICO**

Para instalar el curso creado en Moodle en otra aula virtual se deben seguir los pasos que se describen a continuación:

- 1. Descargar en el ordenador el archivo comprimido del curso de Moodle Xogamos?.
- Crear un nuevo curso (Añadir nuevo curso) e darle o nombre deseado. Para eso debemos accede con un perfil de creador/a de cursos ó superior. Guardar los cambios al terminar.
- 3. Ir a **Administración** e seleccionar el apartado **Restaurar**. Una vez dentro buscamos el archivo comprimido del curso *Xogamos*? Seleccionamos **Cargar archivos**.
- 4. Una vez cargado el ficheiro seleccinamos **Renombrar** si queremos cambiar el nombre y finalmente sobre **Restaurar**.
- 5. Después **continuar** e **aceptar**, y ya tendremos el curso instalado en nuestra aula virtual.